## **Restore Files and Folder in Microsoft TEAMS -SharePoint**

## **Restore Files and Folder in Microsoft TEAMS - SharePoint**

| Stej                                            | <b>p #</b>                                                                               | Tas                           | k              |                     |                    | Screensl    | not          |               |
|-------------------------------------------------|------------------------------------------------------------------------------------------|-------------------------------|----------------|---------------------|--------------------|-------------|--------------|---------------|
| If a                                            | If a file or folder was accidentally deleted, follow the below directions to restore it. |                               |                |                     |                    |             |              | restore it.   |
| In tł                                           | ne t                                                                                     | oelov                         | w exa          | ample, the "Power   | cshell" folder wa  | s deleted.  | The deletion | can occur eit |
|                                                 |                                                                                          | ₀° Ge                         | t link (       | 🗓 Delete 🛋 Rename 🚯 | Open in SharePoint |             |              |               |
|                                                 |                                                                                          | ~                             | Туре           | Name                | M                  | odified 🔻   | Modified by  | Size          |
|                                                 |                                                                                          | ~                             |                | powershell          | 2/                 | 26/19       | John Spencer |               |
| R(<br>の<br>の<br>の<br>の<br>の<br>の<br>の<br>の<br>の | Open<br>Open<br>Renan<br>Delete<br>Get lir                                               | folder<br>in Shar<br>ne<br>nk | ePoint<br>MS s | synchronization vi  | a OneDrive on a    | u User's lo | ocal PC:     |               |
|                                                 |                                                                                          |                               |                |                     |                    |             |              |               |

| 📕   🛃 📑 =   John                                                                                                    |                                       |                        |               |             | - 0               | >    |  |
|----------------------------------------------------------------------------------------------------|---------------------------------------|------------------------|---------------|-------------|-------------------|------|--|
| File Home Share                                                                                                    | View                                  |                        |               |             |                   | ^    |  |
| Pin to Quick Copy Paste                                                                                                    | 🖕 Move to 🔻                           | X Delete ▼<br>■ Rename | New<br>folder | Properties  | Select all        |      |  |
| Clipboard                                                                                                    | Organi                                | ize                    | New           | Open        | Select            |      |  |
| $\leftrightarrow \rightarrow \checkmark \uparrow$ - Generation - $\leftrightarrow$ - $\leftrightarrow$ $\leftrightarrow$ - $\leftrightarrow$ $\leftrightarrow$ $\leftrightarrow$ $\leftrightarrow$ $\leftrightarrow$ | ıl ⇒ John                             | ~ Ū                    | Search John   |             |                   | م (  |  |
| 💶 🕶 Search 🗸                                                                                                    | 🔒 🔓 Logins 👻 🗖                        | Bookmarks              | 🕶 🛗 (logins)  | John Spence | r 💼 John Spencer  | job  |  |
| > 📙 Team IT - Documents                                                                                                    | ↑ Name                                | ,                      | ^             |             |                   |      |  |
| > ConeDrive - Personal                                                                                                    |                                       |                        |               |             |                   |      |  |
| 🗸 💻 This PC                                                                                                    |                                       |                        |               | 140 p       | review available. |      |  |
| > 🧊 3D Objects                                                                                                    |                                       |                        | ,             |             |                   |      |  |
| > 📃 Desktop                                                                                                    | v <                                   |                        | >             |             |                   |      |  |
| 1 item 1 item selected Al                                                                                                    | ways available on t                   | this device            |               |             |                   | 8==  |  |
| 1 From within TE<br>SharePoint" for                                                                                                    | AMS, click the TEAM                   | on "open<br>folder wh  | in<br>here    | New 🖨 Up    | oload 🔗 Get       | link |  |
| deletion occurre                                                                                                    | ed. This will                         | open the               |               |             |                   | -    |  |
| corresponding S                                                                                                    | corresponding SharePoint site in your |                        |               |             |                   |      |  |
| default browser                                                                                                    | •                                     |                        |               |             |                   |      |  |
| 2 In left menu par                                                                                                    | ie, click on l                        | Recycle I              | Bin.          |             |                   |      |  |

|   |                                                  | Home                                      |
|---|--------------------------------------------------|-------------------------------------------|
|   |                                                  | Conversations                             |
|   |                                                  | Documents                                 |
|   |                                                  | Notebook                                  |
|   |                                                  | Pages                                     |
|   |                                                  | Site contents                             |
|   |                                                  | Recycle bin                               |
|   |                                                  | Edit                                      |
|   |                                                  |                                           |
|   |                                                  |                                           |
| 3 | In the center pane, click on <b>Date Deleted</b> | Decycle bin                               |
|   | deleted are at the top.                          | Recycle bin                               |
|   |                                                  | 🗋 Name                                    |
| 4 | For Folders                                      | o powershell Delete                       |
|   |                                                  | 99469                                     |
|   | Eind the Folder way would like to                | folder                                    |
|   | restore Right click the folder and               |                                           |
|   | select <b>Restore</b>                            | <b>Note</b> . Depending on the size and h |
|   | Sciect Restore.                                  | long it takes to restore. You can me      |
|   | For files just repeat the above process.         | the page.                                 |
|   | Note: This will recreate the file structure      |                                           |
|   | that the original file was in if it was also     | C Destaving 1 item                        |
|   | deleted.                                         | (once this                                |
| 5 |                                                  |                                           |
|   |                                                  | •                                         |

## **Online**:

Once restore is complete, the restore files will be immediately available in Teams app or online in the SharePoint page.

## Local Synced

Restore might take some time depending on the amount of restored files, network bandwidth and how many users need the file re-synced.

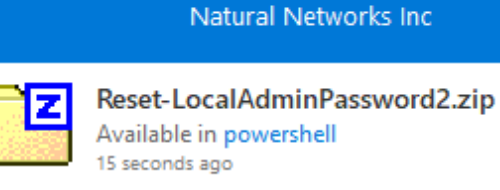

Available in powershell 15 seconds ago

ConeDrive is up to date

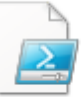

Reset-LocalAdminPassword2.ps1 Available in powershell 15 seconds ago

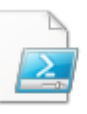

Reset-LocalAdminPassword.ps1 Available in powershell 15 seconds ago

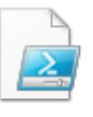

Listing4\_Get-AdminAccount.ps1 Available in powershell 15 seconds ago

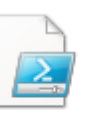

Listing3\_New-SecureString.ps1 Available in powershell 15 seconds ago

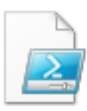

Listing2.ps1 Available in powershell 15 seconds ago

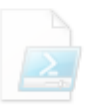

Listing4\_Get-AdminAccount.ps1 Removed from OneDrive 32 seconds ago

Online URL: https://kb.naturalnetworks.com/article.php?id=448